## HOW TO INSERT A PDF TO A MS WORD DOCUMENT (OPTION 1)

- 1. Open up your word document
- 2. Click on INSERT tab
- 3. Click on drop down arrow next to Object
- 4. Select TEXT FROM FILE
- 5. Window Pops up- Find and select your PDF and click on insert
- 6. Another window pops up click on OK

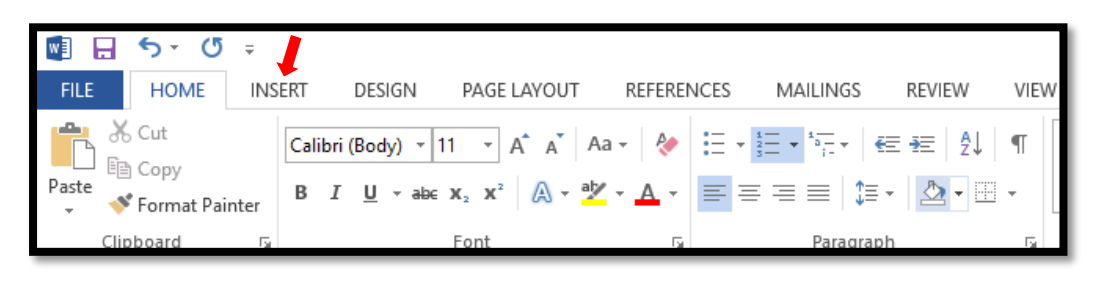

|       | •    | 5 · 0   | ÷      |            |          |                 |        |           |          |                 |                 |          |           |          |        | Docu     | ument1 - Wo           | ord       |       |                     |             |                                            |
|-------|------|---------|--------|------------|----------|-----------------|--------|-----------|----------|-----------------|-----------------|----------|-----------|----------|--------|----------|-----------------------|-----------|-------|---------------------|-------------|--------------------------------------------|
| FILE  |      | HOME    | INSERT | DESIGN     | I PA     | GE LAYOUT       | REFERE | NCES      | MAILINGS | REVIEW          | VIEW            |          |           |          |        |          |                       |           |       |                     |             |                                            |
| Cover | Blan | k Page  | Table  | Pictures ( | Online S | Shapes SmartArt | Chart  | Screensho | Apps for | Online<br>Video | ()<br>Hyperlink | Bookmark | Cross-    | Comment  | Header | Footer   | #<br>Page<br>Number * | A<br>Text | Quick | <b>A</b><br>WordArt | A S<br>Drop | ignature Line 👻<br>Date & Time<br>Object 🗸 |
| uge   | Page | e break | Tables |            | retures  | Illustrations   |        |           | Apps     | Media           |                 | Links    | reference | Comments | Hea    | ader & F | ooter                 | DON       | Tures |                     | Text        |                                            |

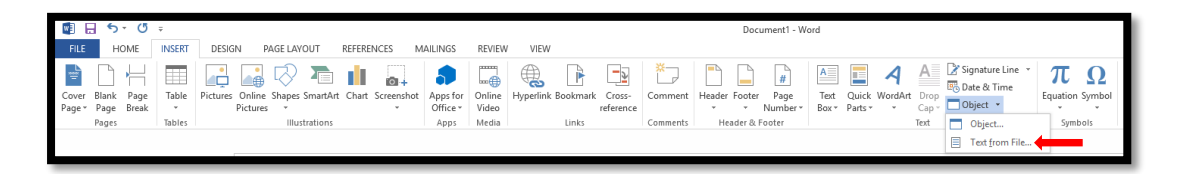

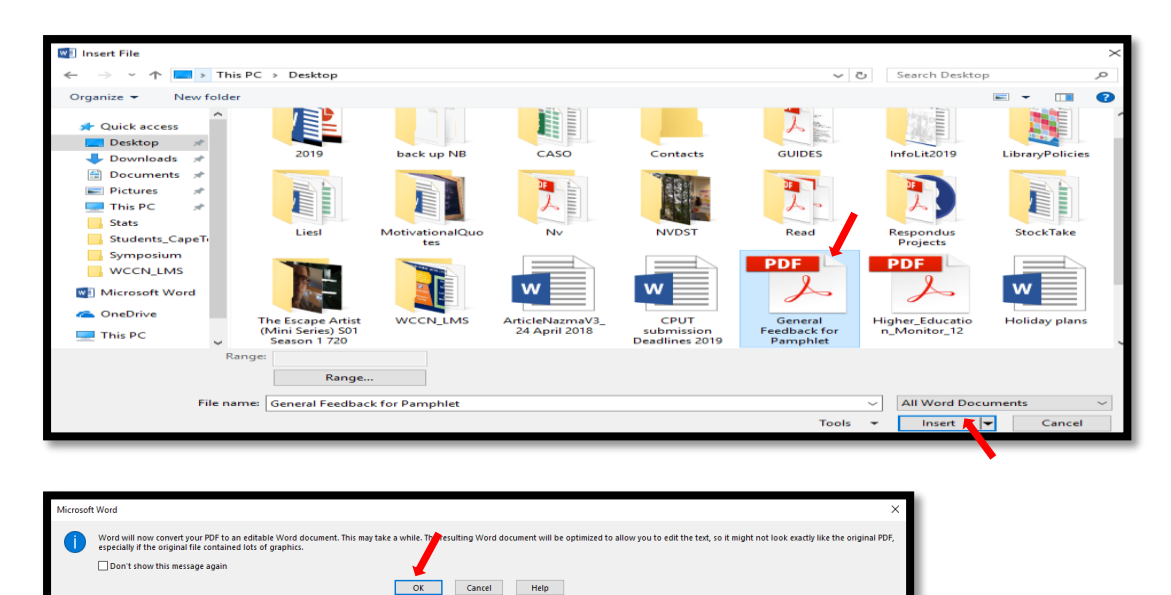

## HOW TO INSERT A PDF TO A MS WORD DOCUMENT (OPTION 2)

- 1. Follow Steps 1-3 in Option 1
- 2. Click on the word Object
- 3. Select the Create from File tab
- 4. Click on Browse
- 5. Click on Insert
- 6. Click on OK

| w1 .            | 5             | - 0           | Ŧ      |                        |            |          |           |         |                      |                 |             |          |                     |          |        | Doci     | ument1 - Wo           | ord                |                  |                     |                    |                                           |     |
|-----------------|---------------|---------------|--------|------------------------|------------|----------|-----------|---------|----------------------|-----------------|-------------|----------|---------------------|----------|--------|----------|-----------------------|--------------------|------------------|---------------------|--------------------|-------------------------------------------|-----|
| FILE            | H             | IOME          | INSERT | DESIGN                 | PAGE LAYO  | OUT F    | REFERENCE | S M     | AILINGS              | REVIEW          | VIEW        |          |                     |          |        |          |                       |                    |                  |                     |                    |                                           |     |
| Cover<br>Page * | Blank<br>Page | Page<br>Break | Table  | Pictures Onli<br>Pictu | ine Shapes | SmartArt | Chart Scr | eenshot | Apps for<br>Office * | Online<br>Video | Hyperlink E | Bookmark | Cross-<br>reference | Comment  | Header | Footer   | #<br>Page<br>Number * | A<br>Text<br>Box * | Quick<br>Parts * | <b>A</b><br>WordArt | A<br>Drop<br>Cap * | Signature Line<br>₨ Date & Time  Object → | . • |
|                 | Pages         |               | Tables |                        | Illust     | trations |           |         | Apps                 | Media           |             | Links    |                     | Comments | He     | ader & F | ooter                 |                    |                  |                     | Text               |                                           |     |
|                 |               |               |        |                        |            |          |           |         |                      |                 |             |          |                     |          |        |          |                       |                    |                  |                     |                    |                                           |     |

| Object                                                                                                    | ? ×                                                  |
|----------------------------------------------------------------------------------------------------|------------------------------------------------------|
| Create New Create from File                                                                                                    |                                                      |
| File <u>n</u> ame:<br>*.*                                                                                                    | <u>B</u> rowse                                       |
| Result<br>Inserts the contents of the file into your<br>document so that you can edit it later using<br>the anplication which created the source | ☐ Lin <u>k</u> to file<br>☐ Displ <u>a</u> y as icon |
| file.                                                                                                    | OK Cancel                                            |